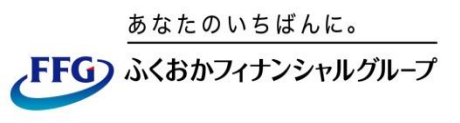

FFG証券

# FFG証券インターネット・トレード、 福岡銀行個人向けインターネットバンキング間の 口座連携サービス 《操作マニュアル》

~「シングルサインオン」・「Web入金サービス」~

(パソコン・タブレット・スマートフォン版)

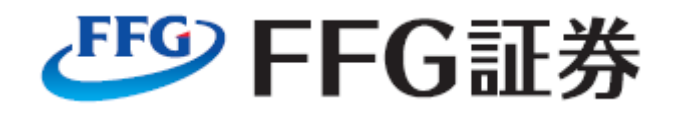

2024年11月

# 目次

| ■ご利用の流れ                      | • • • • • | P2     |
|------------------------------|-----------|--------|
| シングルサインオン連携サービス<br>Web入金サービス |           |        |
| ■シングルサインオン契約申込               | • • • • • | P3~8   |
| 契約申込(初回のみ)                   |           |        |
| シングルサインオンサービス                | • • • • • | Р9     |
| シングルサインオンサービス                |           |        |
| ■Web入金サービス                   | • • • • • | P10~11 |
| Web入金サービス                    |           |        |

FFG証券インターネット・トレード、福岡銀行インターネットハンキング間の連携サービスご利用の流れ

- ・シングルサインオン契約後に「シングルサインオン」および「Web入金サービス」がご利用 いただけます。
- ・シングルサインオン契約は、FFG証券インターネット・トレード、福岡銀行インターネットバンキング双方のお申込みが完了しているお客さまのみお申込みいただけます。
- ・Web入金サービスは、シングルサインオン契約が完了しているお客さまがご利用可能です。 合わせて、福岡銀行でワンタイム・パスワードの事前登録が必要です。

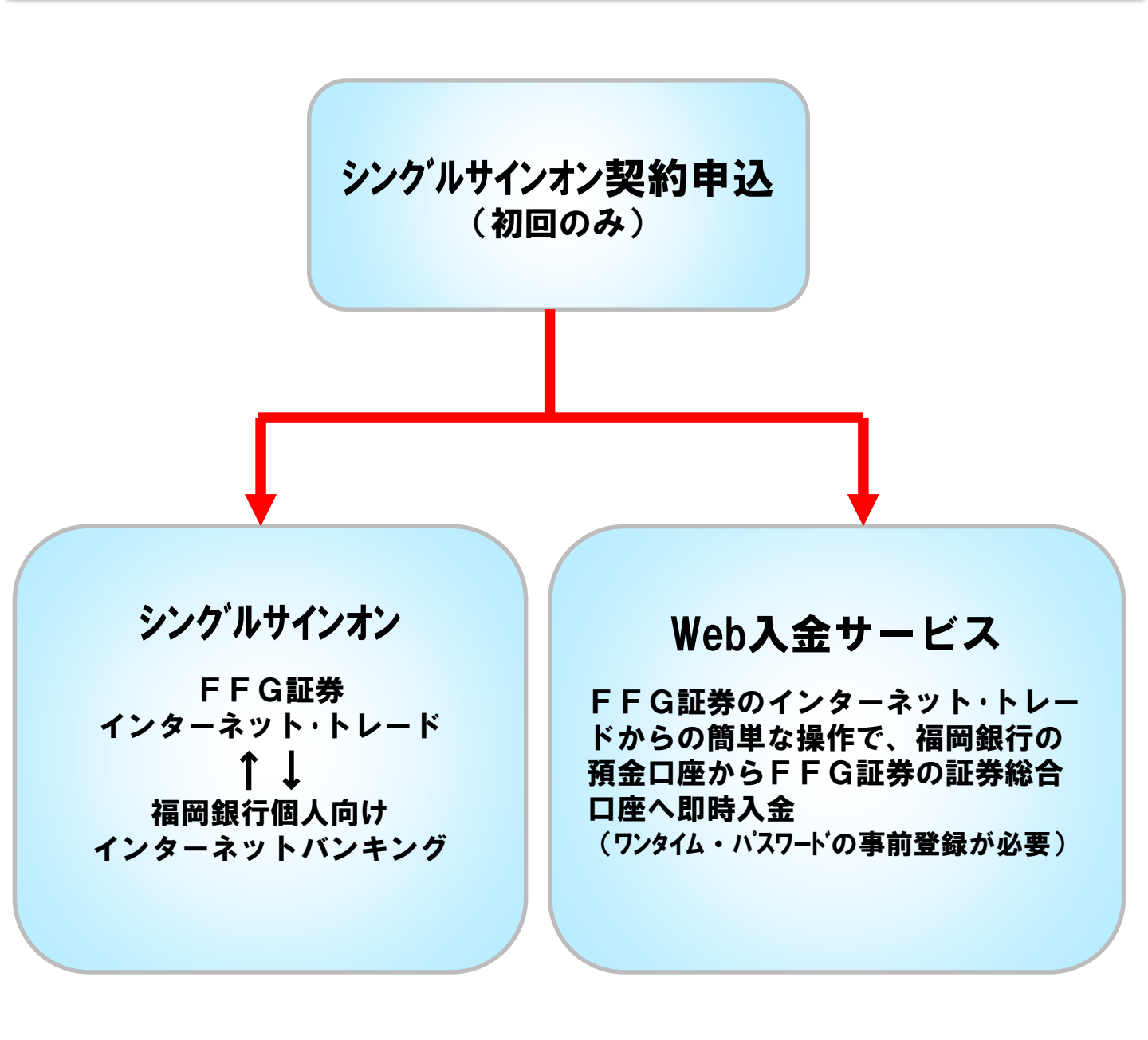

# 1. <スマホ>シングルサインオン契約申込(1/4)

| <ol> <li>①福岡銀行バンキンク<br/>ンし「メニュー」を</li> </ol>  | アプリにログイ<br>選択します。 | 2 Ге́ | 各種サービス」を選     | 沢します。 |
|-----------------------------------------------|-------------------|-------|---------------|-------|
| こんにちは、福岡さま                                    | <b>A</b>          |       | ×=            |       |
| <b>本店</b><br>普通 1234567                       | ٢                 |       | 🙁 お客さま情報      | >     |
| *****<br>B                                    | Ø                 |       | 💩 セキュリティ・各種設定 | >     |
| 2024.11.6 15:13 時点<br>> コンビニATM あと2回無料 1 他行動: | a 110 円期引         |       | 各種サービス        | >     |
| クイックメニュー                                      |                   |       | 「灬」 よくあるご質問   | 2     |
| <b>5</b> ()                                   | 2                 |       | アプリについて       | >     |
| 入出金明細 護込·挪發                                   |                   |       | G □グアウト       | >     |
| トピックス                                         |                   |       | バージョン         | 5.0.2 |
| 住まいるロ<br>編明観行住宅ローンお信り入れの方開<br>#               |                   |       |               |       |
|                                               |                   |       |               | ₩=x-  |

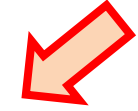

③「インターネットバンキング」を 選択します。

| く 各種サービス                          |                 |  |  |  |  |
|-----------------------------------|-----------------|--|--|--|--|
| デビットカード明細                         | >               |  |  |  |  |
| 家族口座照会                            | >               |  |  |  |  |
| インターネットバンキング                      | L <sup>21</sup> |  |  |  |  |
| FFG証券 (インターネット・トレード)              | L <sup>21</sup> |  |  |  |  |
| mybank-Web 亿                      |                 |  |  |  |  |
| 店舗・ATM検索 (来店予約)                   | L <sup>21</sup> |  |  |  |  |
| 福岡銀行 toto (スポーツくじ) 2 <sup>7</sup> |                 |  |  |  |  |
| 住所・電話番号等の変更 ご                     |                 |  |  |  |  |
| <b>外貨両替予約</b> 27                  |                 |  |  |  |  |
| 福岡銀行ホームページ 🛛                      |                 |  |  |  |  |
|                                   |                 |  |  |  |  |
|                                   |                 |  |  |  |  |
| ホーム 口座一覧 振込・振替                    | -22×            |  |  |  |  |

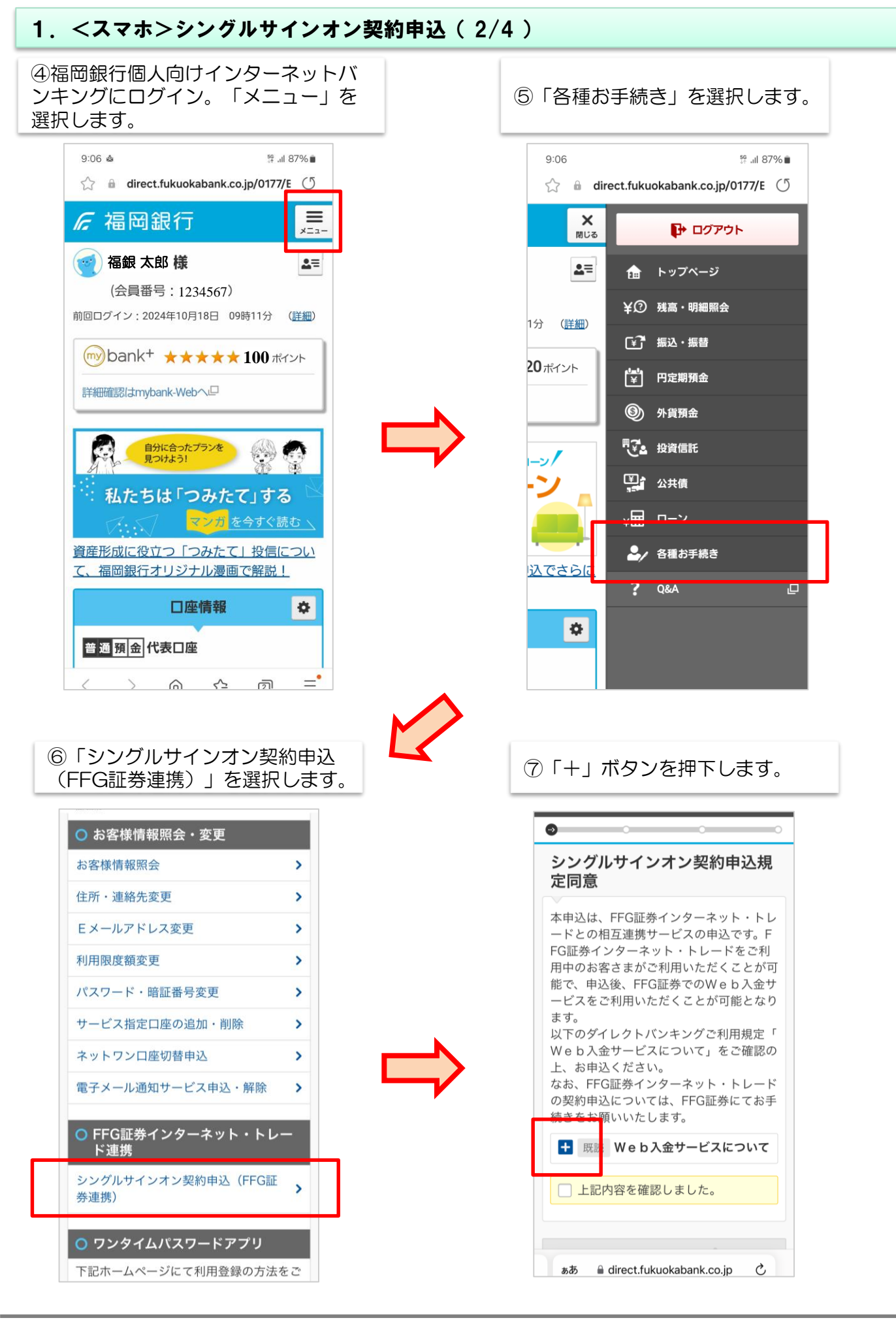

[ 4 ]

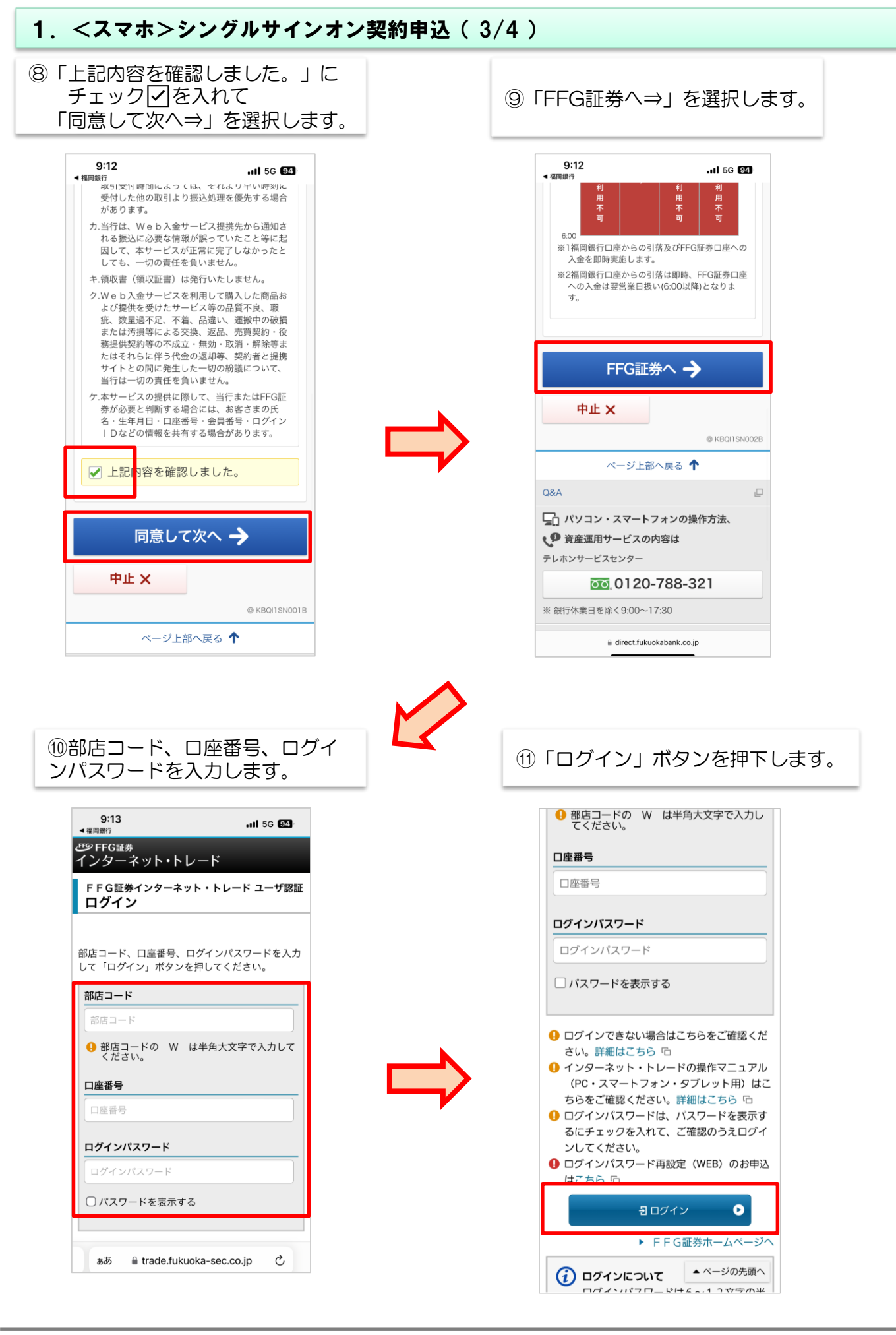

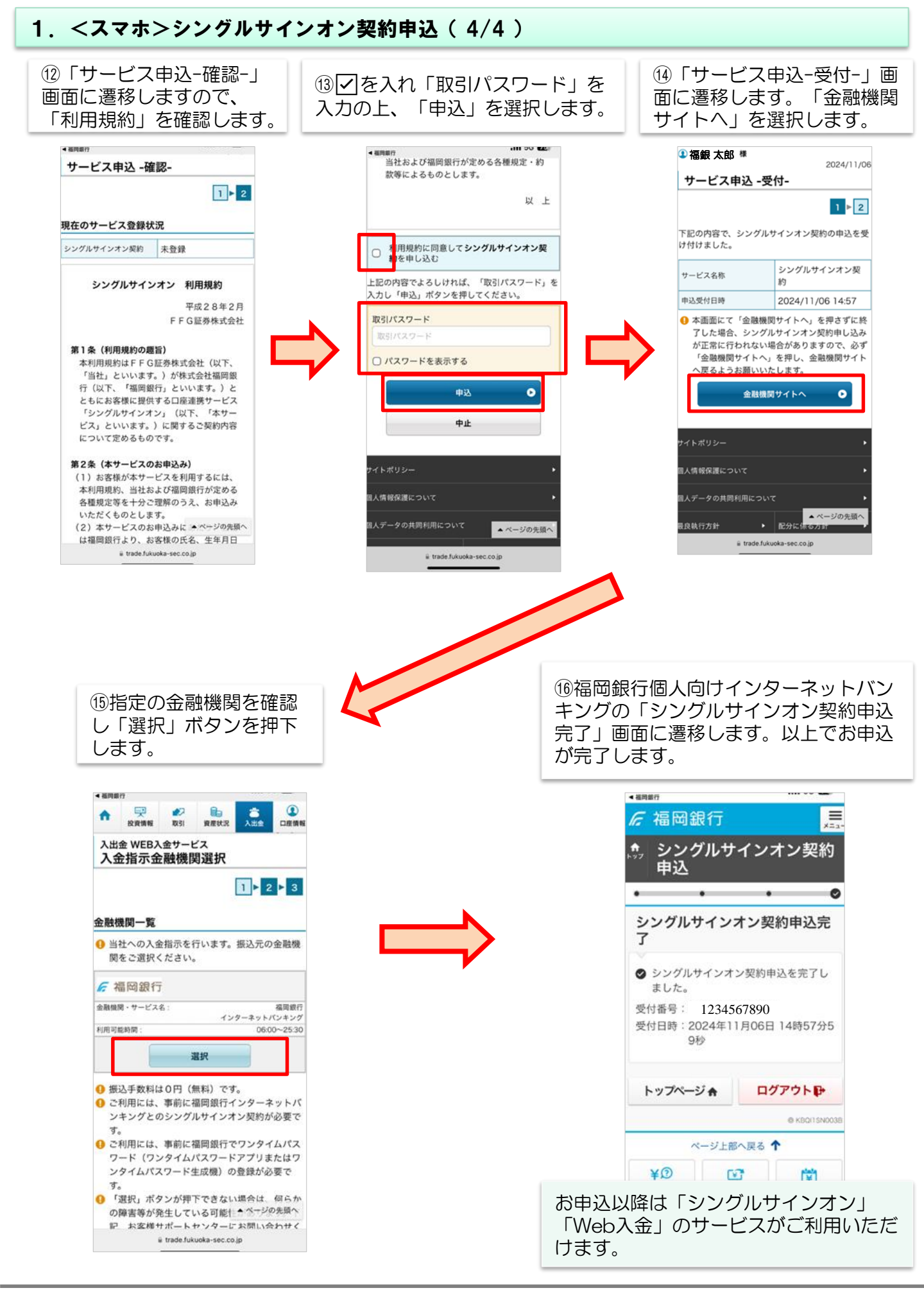

#### [6]

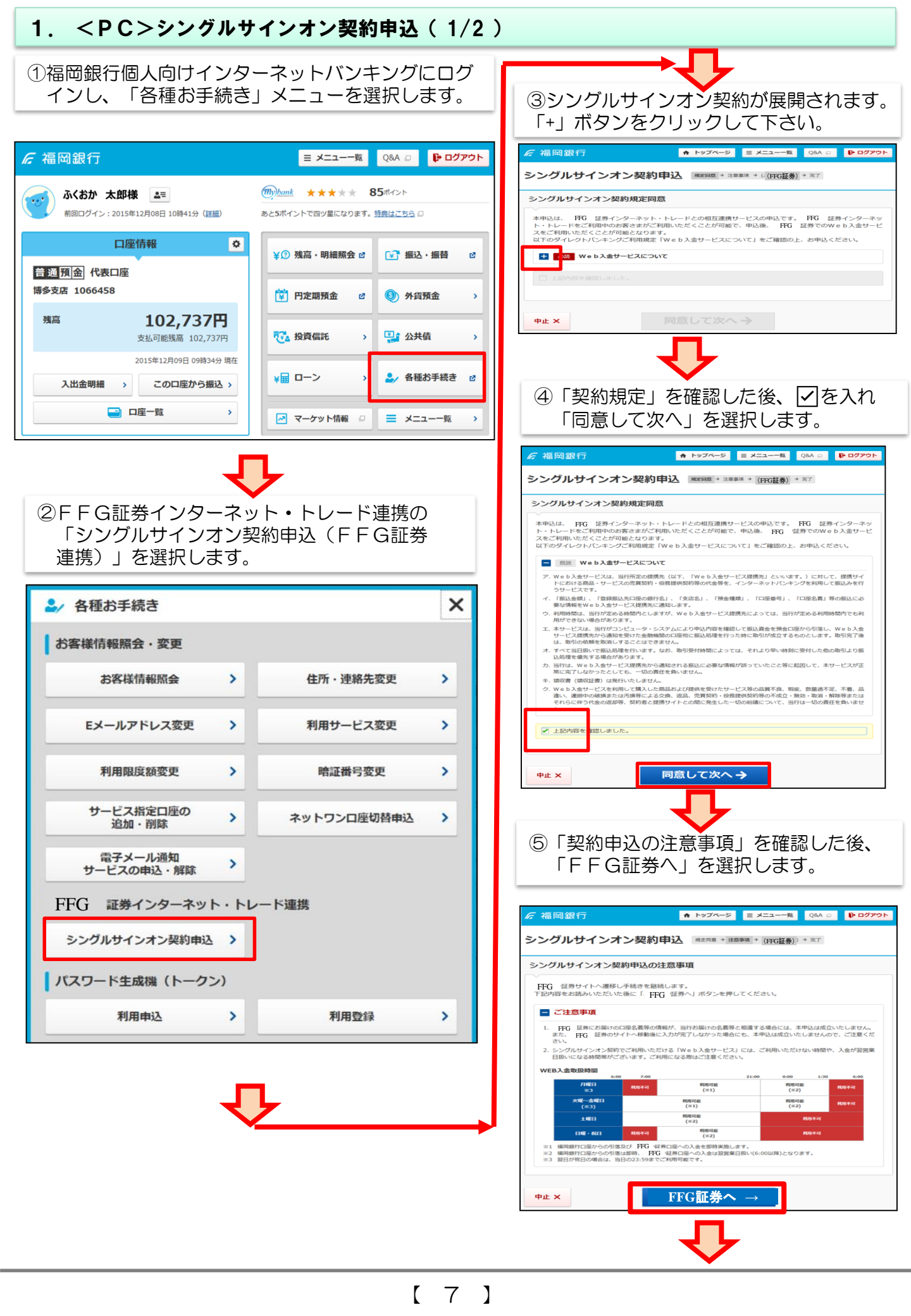

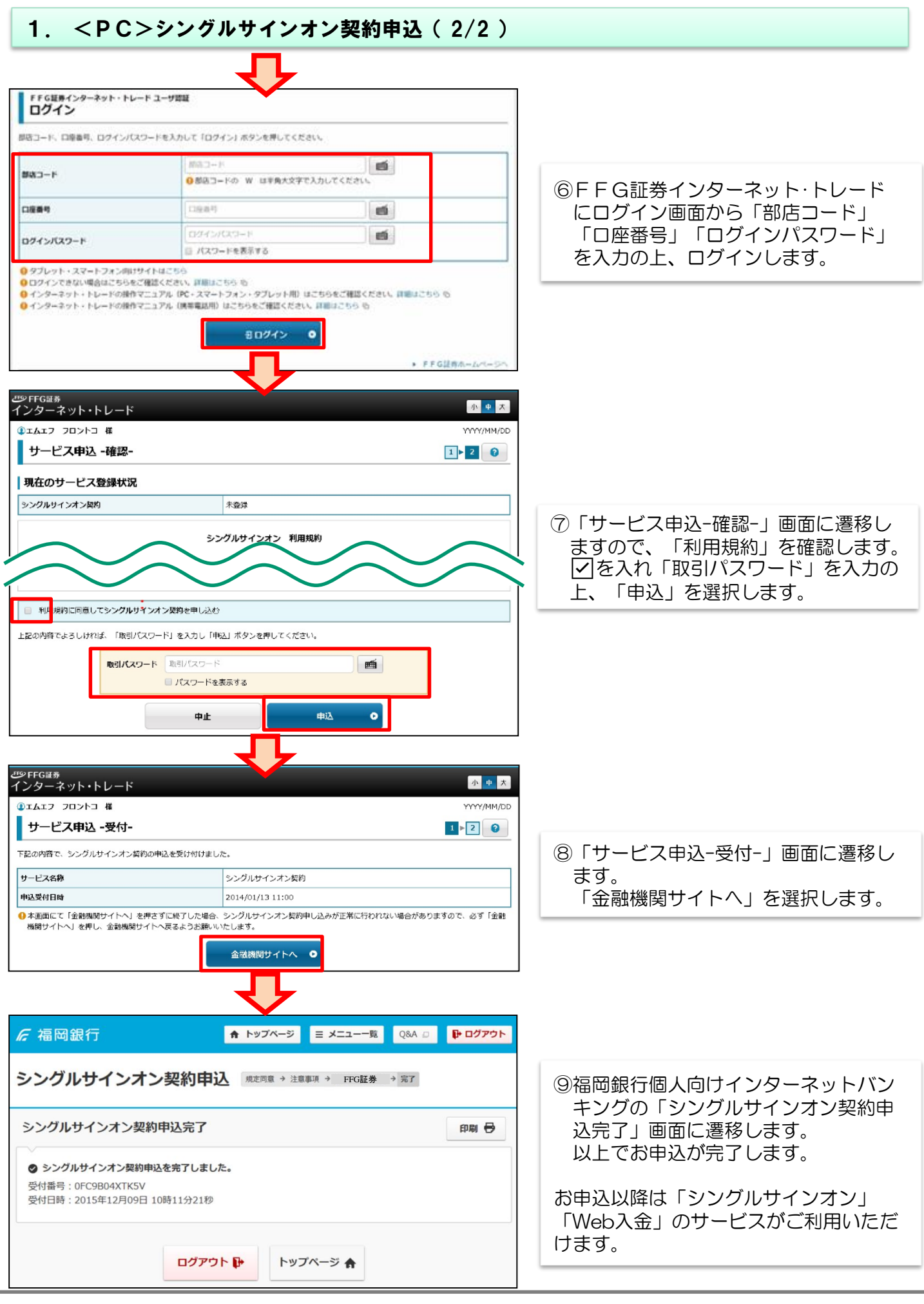

#### 2. シングルサインオンサービス 福岡銀行個人向けインターネットバンキングからFFG証券インターネット・トレード へ都度IDやパスワードを入力することなく連携できます。

①インターネットバンキングにログインし、各種お手続きメニューを選択します。

| 后福岡銀行                                 | Ξ メニュー一覧 Q&A □ ● ログアウト                                                                                                    |
|---------------------------------------|----------------------------------------------------------------------------------------------------|
|                                       | (m)hank ★★★★★ 85ポイント     あとちポイントで四ツ星になります。 特徴はごちら □                                                                       |
| □座情報 ◆ 普通預金代表口座 博多支店 1066458          | ¥① 残高・明細照会 2<br>「」 振込・振替 2<br>一<br>一<br>一<br>一<br>一<br>一<br>の<br>の<br>の<br>の<br>の<br>の<br>の<br>の<br>の<br>の<br>の<br>の<br>の |
| 残高 102,737円<br>支払可能残高 102,737円        | ₩ 投資価託 >                                                                                                    |
| 入出金明細 >     この口座から振込 >       □ 口座一覧 > | ¥田 ローン → ▲ 各種お手続き ♂                                                                                                    |

②FFG証券インターネット・トレード連携の「インターネット・トレード連携」選択で、遷移画面 表示後にイントレの「トップ画面(ログイン後最初の画面)」へ、「預り資産照会」選択で、遷移画 面表示後にイントレの「預り資産照会画面」へ遷移します。

| ≗∕ 各種お手続き               | ×                                                                                                    | 95<br>12 | FFG証券<br>ンターネット・トレード                                                               |                         |                        |                | Į.           | 小 中 大 ┣ ログアウト  |
|-------------------------|----------------------------------------------------------------------------------------------------|----------|------------------------------------------------------------------------------------|-------------------------|------------------------|----------------|--------------|----------------|
| お客様情報照会・変更              | Landon and Landon and Landon and Landon and Landon and Landon and Landon and Landon and Landon and Landon and L |          | ▲ 樊 投資情報                                                                           |                         | 🖓 取引                   | <b>資産状況</b>    | 👗 入出金        | ① 口座情報         |
| お客様情報照会                 | 住所・連絡先変更 >                                                                                                    | C        | エムエフ フロントコ 様                                                                       |                         |                        |                |              | 2018/04/11     |
|                         |                                                                                                    | F        | 何可能額                                                                               |                         | 100,000                | ,000円 出金可能額    |              | 100,000,000円   |
| Eメールアドレス変更 >            | 利用サービス変更                                                                                                    | N        | ISA非課税枠                                                                            |                         | [2018年] 1,200          | ,000円          |              |                |
| 利用限度額変更 >               | 暗証番号変更                                                                                                    |          | トップ                                                                                |                         |                        |                |              | 余力を確認 ○        |
| サービス指定口座の<br>追加・削除      | ネットワンロ座切合申込 >                                                                                                   | ごれ       | ご利用いただき、ありがとうございます。<br>前回ログイン日時は2018/04/11 11:27:34 でした。                           |                         |                        |                |              |                |
| 電子メール通知<br>サービスの申込・解除   |                                                                                                    | 0        | 画面上部の「出金可能額」はインター                                                                  | ーネットか                   | ら出金指示可能な金              | 遊を表示しています。     |              |                |
| FFG 証券インターネット・ト         | ード連携                                                                                                    |          | よく使われるメニュー                                                                         |                         |                        |                |              |                |
| インターネット・ ・ ・ トレード連携 ・ ・ | 預り資産照会 >                                                                                                    |          | お預り資産                                                                              | 0                       | 国内株式買い                 | 0              | 国内株式売り       | 0              |
| パスワード生成機(トークン)          |                                                                                                    |          | 株式注文照会・訂正・取消                                                                       | 0                       | 国内投資信託買い               | • <b>O</b>     | 国内投資信託売り     | 0              |
| 利用申込 >                  | 利用登録                                                                                                    | 119      | ・FFG証券                                                                             |                         |                        |                |              |                |
| 履歴・取消                   |                                                                                                    |          | ンターネット・トレード                                                                        |                         |                        |                |              | 小中人 100        |
| 操作履 <b>歴</b> 照会         | 取引履歴照会・取消 >                                                                                                    | ľ        | 預り資産                                                                               |                         |                        |                |              | 2018/04/18     |
| お知らせ                    |                                                                                                    | 11.      |                                                                                    |                         |                        | € 印刷用画面を       | 表示           | ± CSVダウンロード    |
| お知らせ一覧 >                |                                                                                                    |          | 保有資産評価                                                                             |                         |                        |                |              |                |
| <b>后</b> 福岡銀行           |                                                                                                    |          | ●保有資産合計は前営業日約定基準で<br>●信用建玉の評価損益は諸経費が含ま。<br>● 一部評価できない銘柄があり、その。<br>価額」が「」表示となっています。 | 長示されま<br>れておりま<br>ような銘柄 | す。<br>せん。<br>は評価額に含まれて | ておりません。評価額が表示さ | れていない銘柄は「個別  | 「表示」で「参考時価」「評  |
| しばらくお待ちください。            |                                                                                                    | 保        | 有資産評価合計                                                                            |                         |                        |                |              | [2018/06/22基準] |
|                         |                                                                                                    |          | 商品分類                                                                               |                         |                        | 評価額            |              | 評価損益           |
|                         |                                                                                                    |          | ▼ MRF/お預り金等                                                                        |                         |                        | 0              | P9           |                |
|                         |                                                                                                    |          | ▼ 国内株式                                                                             |                         |                        | 0              | PJ           | 0円             |
|                         |                                                                                                    |          | ▼ 国内報告                                                                             |                         |                        | 0              |              | 이면             |
|                         |                                                                                                    |          | ▼ 外国株式                                                                             |                         |                        | 0              |              | 013            |
|                         |                                                                                                    |          | ▼ 外国債券                                                                             |                         |                        | 0              | 円            | 0円             |
|                         |                                                                                                    |          | ▼ 外国投信                                                                             |                         |                        | C              | <del>۳</del> | の円             |
|                         |                                                                                                    |          | ▼信用建玉                                                                              |                         |                        |                |              | 0 <b>17</b>    |
|                         | KBQ11BN000B                                                                                                    |          | ì計                                                                                 |                         |                        | 0              | P            | 0円             |
|                         |                                                                                                    |          |                                                                                    |                         |                        |                |              |                |

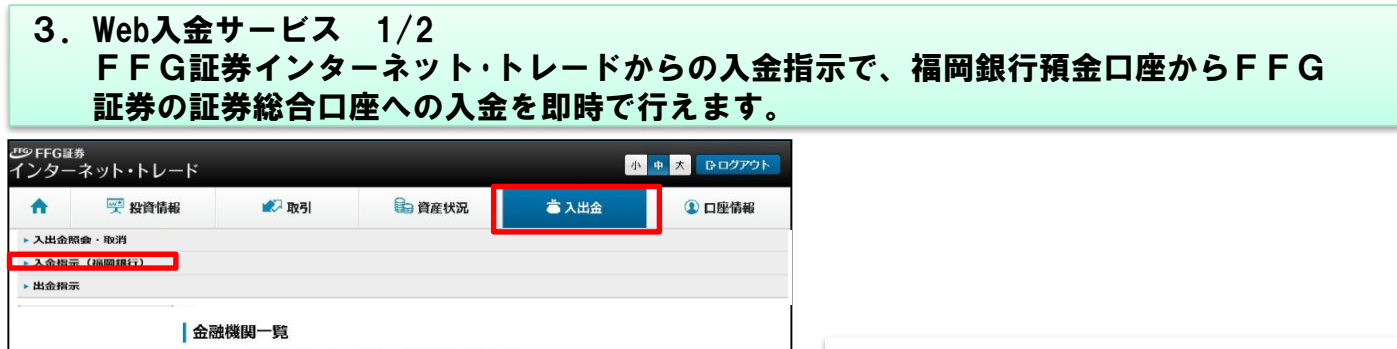

小 中 大 日ログアウト

① 口座情報

2018/04/11

1 > 2 > 3

高入出金

21:00~翌日1:30は翌日受付の扱いとなります。

入金指示確認

高入出金

m

6

入金指示

0

小 中 大 日ログアウト

① 口座情報

1 > 2 > 3

2018/04/11

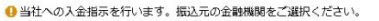

シFFG証券

1

ネット・トレード

🕎 投資情報

℗FFG証券 インターネット・トレード

🕎 投資情報

A

**UP FFG証券** 

インターネット・トレード

金融機関サイトへ移動します。

入金指示(Web入金) -確認-

移動する場合は「金融機関サイトへ」ボタンを押してください。

**2** 取引

入金指示(Web入金) -入力-

▶ 人金受付は翌日1:30までとなっております。たたし、

0

12 取引

入金指示(Web入金) -確認-

③エムエフ フロントコ 様

入金指示内容

振込元金融機関

入金指示金額

入出金 WEB入金サービス

1 取引あたり、金額で1,000円以上~1億円未満の制限があります

③エムエフ フロントコ 様

振込元金融機関 振込手数料

入金指示金額

入出金 WEB入金サービス

金融機関・サービス名 入余 利用可能時間 福岡銀行 インターネットバンキング 06:00~25:30 選択 € 福岡銀行 ● ご利用には、車角に漏間銀行インターネットとのシングルサインオン契約が必要です。
 ● ご選択」ボタンが押下できない場合は、何らかの障害等が発生している可能性があります。下記、お客様サポートセ ンターにお問い合わせください。

| 福岡銀行 インターネットバンキング                                                                      |                                                                                                    |  |  |  |
|----------------------------------------------------------------------------------------|----------------------------------------------------------------------------------------------------|--|--|--|
| 取り扱い時間                                                                                 | 第2、第3日曜日23時~翌日月曜日7時                                                                                                    |  |  |  |
| ※システムメンテナンス等によ<br>※1E8のブラウザでは、福岡銀<br>※福岡銀行インターネットバン<br>に戻ってください。ボタンを<br>※ご入金がリアルタイムに反映 | り、上記時間帯でも営業を体止させていただくことがあります。<br>庁インターネット/ンキングはご利用いただけません。<br>キングのWebス金完了面面では、必ず「入金指示完へ」ボタンを押して、お取引面面<br>押さずに終了した場合は、ス全はリアルタイム反映されません。<br>しない場合は、ご問合せください。(0120-066-806) |  |  |  |

福岡銀行 インターネットバンキング

振込手数料はかかりません(当社負担)

入金指示金額 円

**音**資産状況

また、土曜・日曜・祝日の21:00以降はWeb入金サービスの利用ができません。 翌日の開始時間は6:00からで、月曜・日曜・祝日のみ8:00より開始となります。

局 資産状況

100,000円 ① 入金受付は翌日1:30までとなっております。ただし、21:00~翌日1:30は翌日受付の扱いとなります。 また、土曜・日曜・祝日の21:00以降はWeb入金サービスの利用ができません。 翌日の開始時間は6:00からで、月曜・日曜・祝日のみ8:00より開始となります。 1取引あたり、金額で1,000円以上~1億円未満の制限があります。

上記の内容でよろしければ、「取引バスワード」を入力し「入金指示」ボタンを押してください。 「入金指示」ボタンを押すと別ウィンドウが開きます。

■ パスワードを表示する

取引パスワード 取引パスワード

公 入金指示入力画面へ戻る

金融機関サイトへ

0

福岡銀行 インターネットバンキング

戻る

①FFG証券インターネット・トレード の入出金メニューから「入金指示(福 岡銀行)」を選択し「選択」を クリックします。

 ②「入金指示(福岡銀行)」画面から入 金額を入力後、「入金指示確認」を 選択します。

③入金指示内容を確認後、「取引パス ワード」を入力の上、「入金指示」を 選択します。

・ポップアップブロックの設定がされていると、新しい ウィンドウが開かず、操作ができない場合がありま す。

・その場合は、端末自体のブラウザの「ポップアップ ブロック機能」を解除してください。

④「金融機関サイトへ」を選択します。

10 J 

#### 3. Web入金サービス 2/2

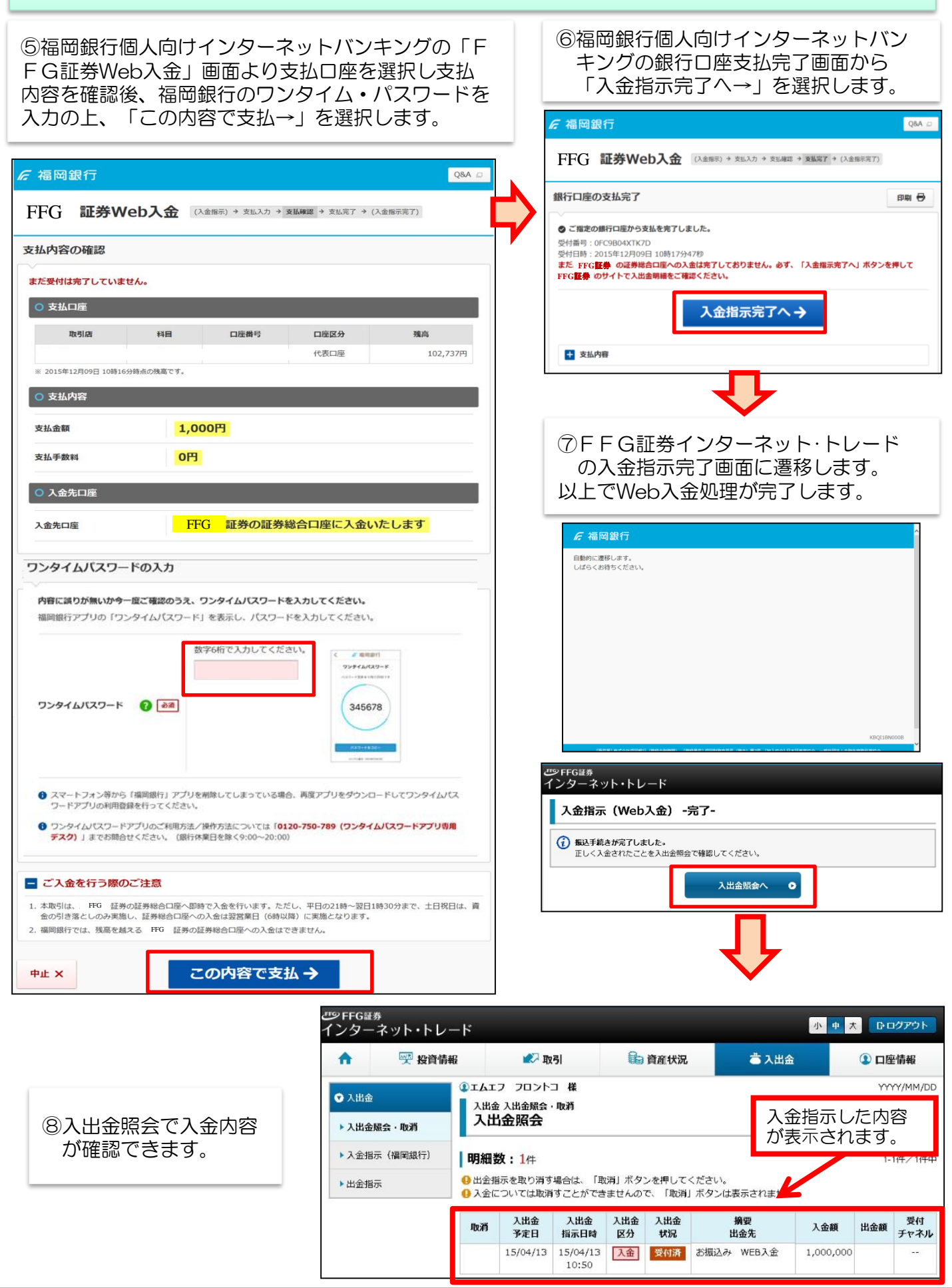

## インターネット・トレードに関する留意事項

- ◆投資信託説明書(交付目論見書)、目論見書補完書面は、購入の際にPDFファイルにて閲覧いただけます。
- 当社は、投資信託説明書(交付目論見書)等のファイルをお客さまのパソコンにて閲覧いただく方法により電子交付を行います。この電子交付を受けることにより、投資信託のお取引が可能となります。
- ◆当社は、お客さまの投資についての知識・経験・目的および資産の状況等を踏まえ、お取引をお断りさせていただ く場合や営業店窓口でのご相談をご案内する場合があります。
- ◆当社がインターネット・トレードのご利用を受付けた日から起算して翌々月末までに、インターネット・トレード にログインしていただく必要がございます。期日までにログインがない場合、FFG証券インターネット・トレード は自動的にご利用できなくなりますので、ご注意ください。

#### 電子交付サービスに関する留意事項

- ◆電子交付サービスでは、「取引報告書」等をPDF形式のファイルにてご覧いただくため、ご利用のパソコンに AdobeReader等のインストールが必要です。
- ◆電子交付サービスでお届けした通知物は、インターネット・トレードログイン後、「口座情報」→「(お客さま情報)電子交付サービス」でご覧いただけます。
- ◆インターネット・トレードまたは情報提供サービス(照会機能)の解約の申出があった場合、電子交付サービスに ついても解約の申出があったものとして取扱います。
- ◆電子交付サービスを解約した場合は、掲載期間内であってもご覧いただけなくなります。
- ◆Eメールの受信制限を設定されている場合は、「@ffg-sec.co.jp」からの受信ができるよう設定を行ってく ださい。

### ご注意いただきたいこと

- ◆FFG証券で取扱う金融商品は預金ではなく、預金保険制度の対象ではありません。また、FFG証券が元本を保 証するものではありません。
- ◆FFG証券で取扱う金融商品は、投資元本および利回り・配当が保証されている商品ではありません。
- ◆FFG証券で取扱う金融商品は、金利・為替・株式市場等の変動や、有価証券の発行者の業務または財産の状況の 変化等により価格が下落し、損失が生じるおそれがあります。また、お取引による損失は、お客さまご自身に帰属 します。お取引は、お客さまご自身の責任と判断で行っていただきますようお願いします。
- ◆FFG証券で取扱う金融商品等へのご投資には、各商品毎に所定の手数料等をご負担いただく場合があります。 詳細は、契約締結前交付書面等をご覧いただくか、もしくは下記のお問い合わせ先にお問い合わせください。
- ◆金融商品毎に手数料等およびリスクは異なりますので、当該商品等の契約締結前交付書面、上場有価証券等書面、
- 目論見書等をよくお読みください。 ▲FFCで証券で取扱う全部商品のお取引け、クロリング・オフの対象にはなりません
- ◆ F F G 証券で 取扱う 金融商品のお取引は、 クーリング・オフの対象には なりません。
- ◆お客さまの有価証券等はFFG証券に開設された口座でお預りのうえ、FFG証券の資産とは分別して保管されますので、FFG証券が破綻した際にもFFG証券の整理・処分等に流用されることはなく、原則として全額保護されます。
- ◆お申込にあたっては、原則ご本人さまのお手続きとさせていただいております。

●お問い合わせは、お近くのFFG証券の窓口またはFFG証券お客様サポートセンター(フリーダイヤル)へ

フリーダイヤル:0120-066-806 受付時間:平日8:30~18:00(土・日・祝日・休日を除く)

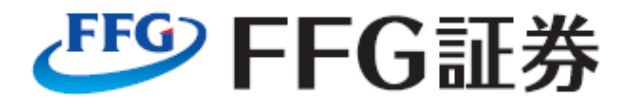

商 号:FFG証券株式会社 金融商品取引業者:福岡財務支局長(金商)第5号 本 社:福岡市中央区天神2丁目13番1号 加入協会:日本証券業協会